# Reducing the Header and Footer Size on a Clinical Note

07/08/2024 7:27 pm EDT

You can reduce the size of the header and footer of your clinical notes through the settings in your DrChrono account. This can be helpful if your header or footer will not fully render in your note.

**Note:** In cases where the provider name is long and it does not appear on the page, reducing the header and footer will help resolve this issue.

## 1. Go to Account > Provider Settings.

| Account      | Marketplace |
|--------------|-------------|
| ACCOUNT S    | ETTINGS     |
| User Settin  | igs         |
| Provider Se  | ettings     |
| onpatient \$ | Settings    |
| Account Se   | etup        |
| Custom Fie   | elds        |

2. Click on the **General** tab and scroll down to the **Clinical Notes** section. Check the **Reduce Header and Footer Font Size** box. Scroll down and select **Update Entire Profile**.

## Clinical Notes

| Include Practice Official Name                 | Print practice official name in header. Name can be set in "Medical Billing" Tab       |
|------------------------------------------------|----------------------------------------------------------------------------------------|
| Include Business Logo                          | Top Left                                                                               |
| Include Patient Chart Photo                    |                                                                                        |
| Include Office Information                     | Include office name and address in the headers of clinical notes                       |
| Include Payer IDs                              | Include primary and secondary payer IDs in the headers of clinical notes               |
| Include Lab Orders and Results                 | Show Lab Orders and Results in the plan section of clinical notes                      |
| Reduce Header and Footer Font Size             |                                                                                        |
| Move Non-SOAP FreeDraws to End                 |                                                                                        |
| Default to CDC Growth Charts                   |                                                                                        |
| Hide Medications & Allergies by Default        |                                                                                        |
| Hide CPT & ICD on Clinical Notes by<br>Default |                                                                                        |
| Allow Chief Complaint to be Persistent         |                                                                                        |
| Preview Previous Note                          | Show the information that will be copied from a previous note in the selection screen. |

#### Without Reduce Header and Footer Font Size

|                                                                                                    | 1 / 3   - | 100% +   🕄 🔊                                                                 |                                                         |
|----------------------------------------------------------------------------------------------------|-----------|------------------------------------------------------------------------------|---------------------------------------------------------|
| Dr. Nick's Walk-In Clinic<br>Patient: Jenny (Jen) Harris<br>Provider: James Smith<br>Office: Primary Office |           | DOB: 02/11/1980<br>Visit: 05/18/2021 4:20PM<br>Address: 225 Schilling Circle | Sex: F<br>Chart: HAJE000001<br>. Hunt Valley. MD. 21031 |

### With Reduce Header and Footer Font Size

|                             | . , .                                                 |                          |                   |
|-----------------------------|-------------------------------------------------------|--------------------------|-------------------|
| Dr. Nick's Walk-In Clinic   |                                                       |                          |                   |
| Patient: Jenny (Jen) Harris |                                                       | DOB: 02/11/1980          | Sex: F            |
| Provider: James Smith       |                                                       | Visit: 05/18/2021 4:20PM | Chart: HAJE000001 |
| Office: Primary Office      | Address: 225 Schilling Circle, Hunt Valley, MD, 21031 |                          |                   |